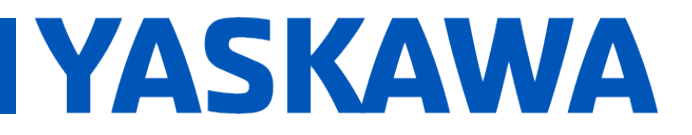

# Title: How to configure a MSystem Mechatrolink III I/O module

Product(s): MP3300iec, M System R7K4FML3-6 I/O, MotionWorks IEC Version 3 Pro

Doc. No. AN.MTN.10

# **Application Overview**

This document explains how to configure and connect an MSystem Mechatrolink-III I/O module on MP3300iec. The document is specific for the R7K4FML3-6-DAC32B it but could is as a reference example for the other MSystems I/O modules.

### **Products Used & Application Requirements**

| Component  | Product and Model Number                    |
|------------|---------------------------------------------|
| Controller | MP3300iec with Firmware 3.2.0.197 or higher |
| SERVOPACK  | Sigma-5 and Sigma-7 Series (optional)       |
| Motor      | Sigma-5 and Sigma-7 Series (optional)       |
| I/O Module | MSystem R7K4FML3-6-DAC32B                   |
| Software   | MotionWorks IEC 3.2.0.197 or higher         |

# External view & DIP switch information

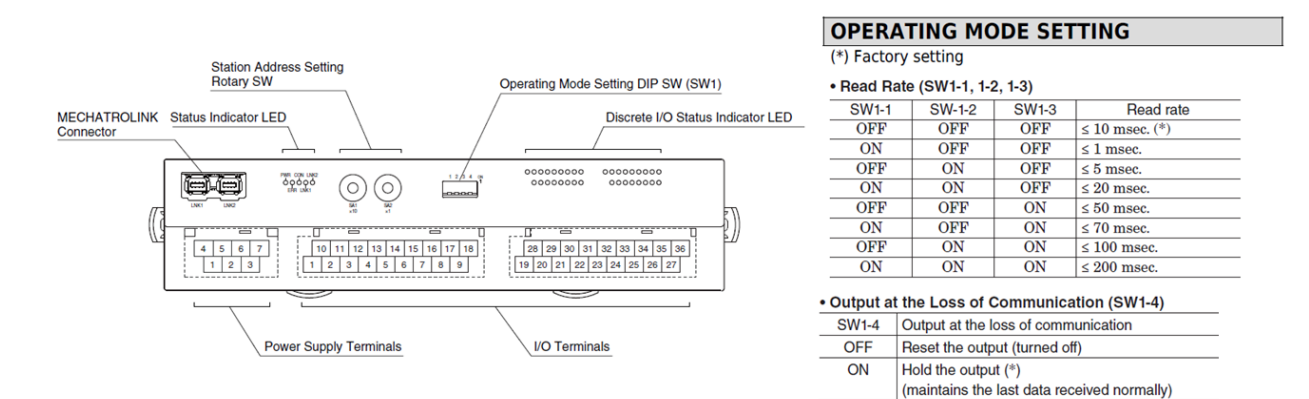

# YASKAWA

# **Implementation**

- 1. Set Mechatrolink address with the rotary switch on the module.
- 2. Set Mechatrolink-III communication speed with the dip switch (should be the same that is configured for the network).
- 3. Supply 24vdc to the module (+24v & 0V terminal).
- 4. On the MP3300iec, turn Cnfg DIP Switch = ON.
- 5. Power up controller and clear archive with WebUI or MotionWorks IEC.
- 6. Reboot controller.
- 7. Start a new Motionworks IEC project with MP3300iec template.
- 8. Open Hardware Configuration and connect to controller. Use auto discovery configuration.
- 9. Verify R7-ML3 module in Mechatrolink-III nodes list (Figure 1).
- 10. Save hardware configuration and reboot controller.
- 11. In MotionWorks IEC project tree, choose I/O configuration in resource (see Figure 2).
- 12. Take note what are the first input & output address. In Figure 3 it is %IB53888 for the inputs and %QB53888 for the output:

| Group  | / Board / I/O Module | Range<br>%IB53376 | %IB53383   | Task<br>FastTsk | Comment                              | Owner                 |             |
|--------|----------------------|-------------------|------------|-----------------|--------------------------------------|-----------------------|-------------|
| IAX4   |                      | %IB53440          | %IB53447   | FastTsk         | YEA Input Group <sgd7s> Ne</sgd7s>   | <default></default>   |             |
| IML111 |                      | %IB53888.         | . %IB53899 | FastTsk         | YEA Input Group <r7-ml3> Ne</r7-ml3> | <default></default>   |             |
| I/0    | O Configuration      | _                 |            | 2               |                                      | 5-5-6                 |             |
| INP    | UT OUTPUT VARCONE    |                   |            |                 |                                      |                       |             |
|        |                      |                   |            |                 | _                                    | _                     |             |
| /      | /O Group / Board / I | /O Module         | Range      | Task            | Comment                              | Owner                 |             |
|        | OAX3                 |                   | %QB53376   | Fastīsk         | YEA Output Group <sgd7s>N</sgd7s>    | N <default></default> |             |
|        |                      |                   | %QB53440   | EastTak         | YEA Output Group <sgd7s>F</sgd7s>    | N <detault></detault> |             |
|        | OMETTI               |                   | %QD55000   | TASUSK          | TEA Output Gloup (A7-ME32).          | Suelauliz             |             |
|        |                      |                   |            |                 |                                      |                       |             |
|        |                      |                   |            |                 |                                      |                       |             |
|        |                      |                   |            |                 |                                      |                       |             |
|        |                      |                   |            |                 |                                      |                       |             |
|        |                      |                   |            |                 |                                      |                       |             |
|        |                      |                   |            |                 |                                      |                       |             |
|        |                      |                   |            |                 |                                      |                       |             |
|        |                      |                   |            |                 |                                      |                       |             |
|        |                      |                   |            |                 | Add Propertie                        | s Delete              | Description |
|        |                      |                   |            |                 |                                      |                       |             |

**FIGURE 1** 

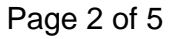

| 180529 MSystem M3 IO Besource : MP3300iec |                                    |                   |
|-------------------------------------------|------------------------------------|-------------------|
| Mechatrolink-III                          | Graphical View Data View           |                   |
| 27 AXIS3 - 3                              | Bala How                           |                   |
| 7 AXIS4 - 4                               |                                    |                   |
|                                           |                                    |                   |
| 器 Groups                                  |                                    |                   |
| TCP/IP Settings                           |                                    |                   |
| EtherNet/IP                               |                                    |                   |
|                                           |                                    |                   |
| Option Base                               |                                    |                   |
|                                           |                                    |                   |
|                                           |                                    |                   |
|                                           |                                    |                   |
|                                           |                                    |                   |
|                                           |                                    |                   |
|                                           | I/O Task Assignment FastTsk (8 ms) | <b>•</b>          |
|                                           |                                    |                   |
|                                           | Parameter Parameters               | Current Value     |
|                                           | 2020 Output state when PLC stops   | Retain last state |
|                                           |                                    |                   |
|                                           |                                    |                   |
|                                           |                                    |                   |

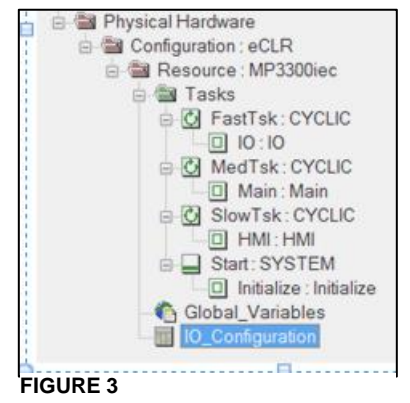

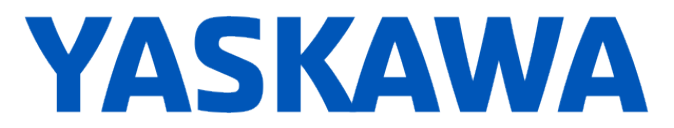

13. Open the global variable menu and go to the variable group <R7-ML3 I/O Module> .
14. Right click in the column on the left of the group and click on Create variable set:

|                                     | CLL CLIP T              | POT default on pin #7 configurable by Pn50A 3     | %IX53440.0 |
|-------------------------------------|-------------------------|---------------------------------------------------|------------|
| Insert variable                     | Ctri+Snitt+1            | NOT, default on pin #8, configurable by Ph50B.0   | %IX53440.1 |
| Create variable set                 | -                       | DEC default on pin #9 configurable by Pn511.0     | %IX53440.2 |
| <ul> <li>Append variable</li> </ul> | f                       | EXT1. default on pin #10. configurable by Pn511.1 | %IX53440.6 |
| Insert group                        | Ctrl+G                  | EXT2, default on pin #11, configurable by Pn511.2 | %IX53440.7 |
| Delete variable/group               | Ctrl+Shift+D            | EXT3, default on pin #12, configurable by Pn511.3 | %IX53441.0 |
| Disable/enable variable             | Ctrl+Shift+E            | Brake Output Status                               | %IX53441.1 |
|                                     | Chilly                  | HBB, Stop Signal Input                            | %IX53441.2 |
| a cui                               | Cur+x                   | SVCMD_IO Input 0, configurable by Pn860.0 and     | %IX53441.4 |
| <u>C</u> opy                        | Ctrl+C                  | SVCMD_IO Input 1, configurable by Pn860.2 and     | %IX53441.5 |
| <u>Paste</u>                        | Ctrl+V                  | SVCMD_IO Input 2, configurable by Pn861.0 and     | %IX53441.6 |
| Filter settings                     |                         | SVCMD_IO Input 3, configurable by Pn861.2 and     | %IX53441.7 |
| Filter                              |                         | Alarm On Drive                                    | %IX53444.0 |
| Sort                                | • • •                   | Warning On Drive                                  | %IX53444.1 |
|                                     |                         | Servo On                                          | %IX53444.3 |
| Open instance                       |                         | Main Circuit Power On                             | %IX53444.4 |
| Find All References                 |                         | Positioning Completed                             | %IX53444.7 |
| Refactor                            | •                       | SVCMD_IO Output 1, configurable by Pn868.0 a      | %QX53440.0 |
|                                     |                         | SVCMD_IO Output 2, configurable by Pn868.2 a      | %QX53440.1 |
| Read-only (groups)                  |                         | SVCMD_IO Output 3, configurable by Pn869.0 a      | %QX53440.2 |
| Properties                          |                         | SGD7S - 4 (* Do Not Modify!! *)                   |            |
| KI-ML3 I/O MOQUIE> - KI-M           | IL3 I/O MOdule - 1:11 ( | * Modify Variable Names, Not Group Name. *)       |            |
| User Variables                      |                         |                                                   |            |

15. Enter the input information. The starting address should be the same that was taken at step 12. See screen shot below for the information to fill:

| Name:                              | I/O address:                     | ОК     |
|------------------------------------|----------------------------------|--------|
| MSyst_IN#                          | %I×53888.#                       |        |
| (Use # to insert current number)   | (Use # to insert current number) | Cancel |
| Start: 0 🚔 End: 15 🚔               | ✓ Use start value from name      | Help   |
| Fill with leading '0' if necessary | Start: 0 increment 1             |        |
| Preview:                           | Preview:                         |        |
| MSyst_IN0                          | %IX53888.0                       |        |
| <br>MSyst_IN15                     | <br>%IX53889.7                   |        |
| Common                             |                                  |        |
| Usage:                             | Description:                     |        |
| VAR_GLOBAL    RETAIN               |                                  |        |
| Data type:                         |                                  |        |
| BOOL 👻                             | (Use # to insert current number) |        |
| Initial value:                     | PDD OPC                          |        |

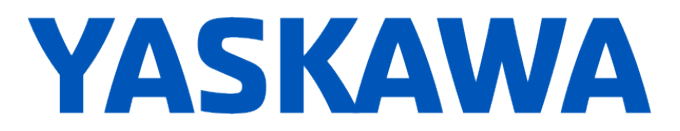

16. Enter the output information. The starting address should be offset by 2 bytes from the address that was taken at step 12 (2 first bytes are reserved). See screen shot below

| reate Variable Set                 | State State                      | ×      |
|------------------------------------|----------------------------------|--------|
| Name:                              | I/O address:                     | OK     |
| MSyst_Out#                         | %Q×53890.#                       |        |
| (Use # to insert current number)   | (Use # to insert current number) | Cancel |
| Start: 0 🐥 End: 15 🐥               | Use start value from name        | Help   |
| Fill with leading '0' if necessary | Start: 0 📩 Increment 1           |        |
| Preview:                           | Preview:                         |        |
| MSyst_Out0                         | %QX53890.0                       |        |
| <br>MSyst_Out15                    | <br>%QX53891.7                   |        |
| Common                             |                                  |        |
| Usage:                             | Description:                     |        |
| VAR_GLOBAL   RETAIN                |                                  |        |
| Data type:                         |                                  |        |
| BOOL                               | (Use # to insert current number) |        |
| Initial value:                     | PDD OPC                          |        |
|                                    |                                  |        |

for the information to fill:

17. Input variables MSyst\_IN0 to MSyst\_IN15 and Output variables MSyst\_Out0 to MSyst\_Out15 are now created (16 inputs and 16 outputs) :

| □ <r7-ml3 i="" module<="" o="" th=""><th>- R7-ML3 I/O Mo</th><th>dule - 1:11 (* Modify Variable Names, Not Group Nar</th><th>ne. *)</th></r7-ml3> | - R7-ML3 I/O Mo | dule - 1:11 (* Modify Variable Names, Not Group Nar | ne. *)     |
|----------------------------------------------------------------------------------------------------|-----------------|-----------------------------------------------------|------------|
| MSyst_IN0                                                                                                    | BOOL            | VAR_GLOBAL                                          | %IX53888.0 |
| MSyst_IN1                                                                                                    | BOOL            | VAR_GLOBAL                                          | %IX53888.1 |
| MSyst_IN2                                                                                                    | BOOL            | VAR_GLOBAL                                          | %IX53888.2 |
| MSyst_IN3                                                                                                    | BOOL            | VAR_GLOBAL                                          | %IX53888.3 |
| MSyst_IN4                                                                                                    | BOOL            | VAR_GLOBAL                                          | %IX53888.4 |
| MSyst_IN5                                                                                                    | BOOL            | VAR_GLOBAL                                          | %IX53888.5 |
| MSyst_IN6                                                                                                    | BOOL            | VAR_GLOBAL                                          | %IX53888.6 |
| MSyst_IN7                                                                                                    | BOOL            | VAR_GLOBAL                                          | %IX53888.7 |
| MSyst_IN8                                                                                                    | BOOL            | VAR_GLOBAL                                          | %IX53889.0 |
| MSyst_IN9                                                                                                    | BOOL            | VAR_GLOBAL                                          | %IX53889.1 |
| MSyst_IN10                                                                                                    | BOOL            | VAR_GLOBAL                                          | %IX53889.2 |
| MSyst_IN11                                                                                                    | BOOL            | VAR_GLOBAL                                          | %IX53889.3 |
| MSyst_IN12                                                                                                    | BOOL            | VAR_GLOBAL                                          | %IX53889.4 |
| MSyst_IN13                                                                                                    | BOOL            | VAR_GLOBAL                                          | %IX53889.5 |
| MSyst_IN14                                                                                                    | BOOL            | VAR_GLOBAL                                          | %IX53889.6 |
| MSyst_IN15                                                                                                    | BOOL            | VAR_GLOBAL                                          | %IX53889.7 |
| MSyst_Out1                                                                                                    | BOOL            | VAR_GLOBAL                                          | %QX53890.1 |
| MSyst_Out2                                                                                                    | BOOL            | VAR_GLOBAL                                          | %QX53890.2 |
| MSyst_Out3                                                                                                    | BOOL            | VAR_GLOBAL                                          | %QX53890.3 |
| MSyst_Out4                                                                                                    | BOOL            | VAR_GLOBAL                                          | %QX53890.4 |
| MSyst_Out5                                                                                                    | BOOL            | VAR_GLOBAL                                          | %QX53890.5 |
| MSyst_Out6                                                                                                    | BOOL            | VAR_GLOBAL                                          | %QX53890.6 |
| MSyst_Out7                                                                                                    | BOOL            | VAR_GLOBAL                                          | %QX53890.7 |
| MSyst_Out8                                                                                                    | BOOL            | VAR_GLOBAL                                          | %QX53891.0 |
| MSyst_Out9                                                                                                    | BOOL            | VAR_GLOBAL                                          | %QX53891.1 |
| MSyst_Out10                                                                                                    | BOOL            | VAR_GLOBAL                                          | %QX53891.2 |
| MSyst_Out11                                                                                                    | BOOL            | VAR_GLOBAL                                          | %QX53891.3 |
| MSyst_Out12                                                                                                    | BOOL            | VAR_GLOBAL                                          | %QX53891.4 |
| MSyst_Out13                                                                                                    | BOOL            | VAR_GLOBAL                                          | %QX53891.5 |
| MSyst_Out14                                                                                                    | BOOL            | VAR_GLOBAL                                          | %QX53891.6 |
| MSyst_Out15                                                                                                    | BOOL            | VAR_GLOBAL                                          | %QX53891.7 |
| MSyst_Out0                                                                                                    | BOOL            | VAR_GLOBAL                                          | %QX53890.0 |

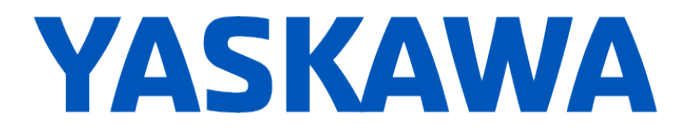

# 18. The MSystem module input & output variables are now accessible in the POUs:

 001
 SetOut0
 MSyst\_Out0

 002
 MSyst\_IN0
 ReadIn0

 003
 SetOut7
 MSyst\_Out7

 004
 MSyst\_IN7
 ReadIn7

(\*Output0 is physically connected to Input0. Output7 is physically connected to Input7\*)

#### Other available modules:

- R7K4FML3-6-DA32: NPN/PNP discrete input, 32 points
- R7K4FML3-6-DA32-1: NPN/PNP discrete input, 32 points
- R7K4FML3-6-DC32A: NPN transistor output, 32 points
- R7K4FML3-6-DC32A1: NPN transistor output, 32 points
- R7K4FML3-6-DC32B: PNP transistor output, 32 points
- R7K4FML3-6-DAC32A: NPN/PNP discrete input & NPN transistor output, 16 points each
- R7K4FML3-6-DAC32B: NPN/PNP discrete input & PNP transistor output, 16 points each
- R7G4HML3-SV4: DC voltage/current input (10 V/20 mA), 4 points
- R7G4HML3-SVF4: DC voltage /current input (10 V/20 mA),
- R7G4HML3-TS4: Thermocouple input, 4 points
- R7G4HML3-LC2: Strain gauge input, 2 points
- R7G4HML3-LC2A: Tension sensor input, 2 points
- R7G4HML3-PA1J: Encoder input (speed / position) 1 point
- R7G4HML3-PA1A1: Encoder input (speed / position) 1 point
- R7G4HML3-PA1A4: Encoder input (speed / position) 1 point